## Kagoshima-Airport\_Wi-Fi 接続手順 SNSアカウント登録 (iOS)

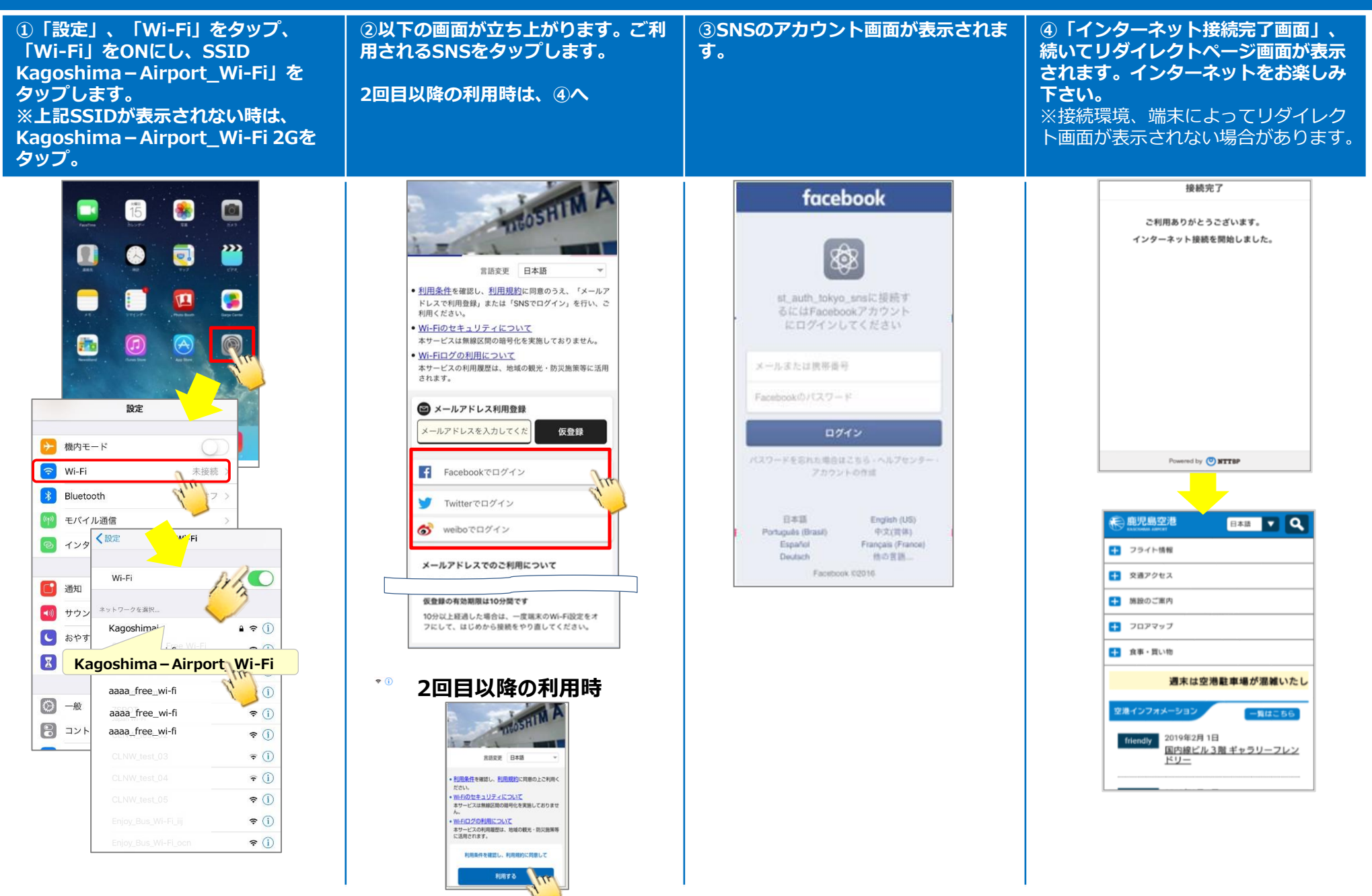

## Kagoshima-Airport\_Wi-Fi 接続手順 SNSアカウント登録(Android)

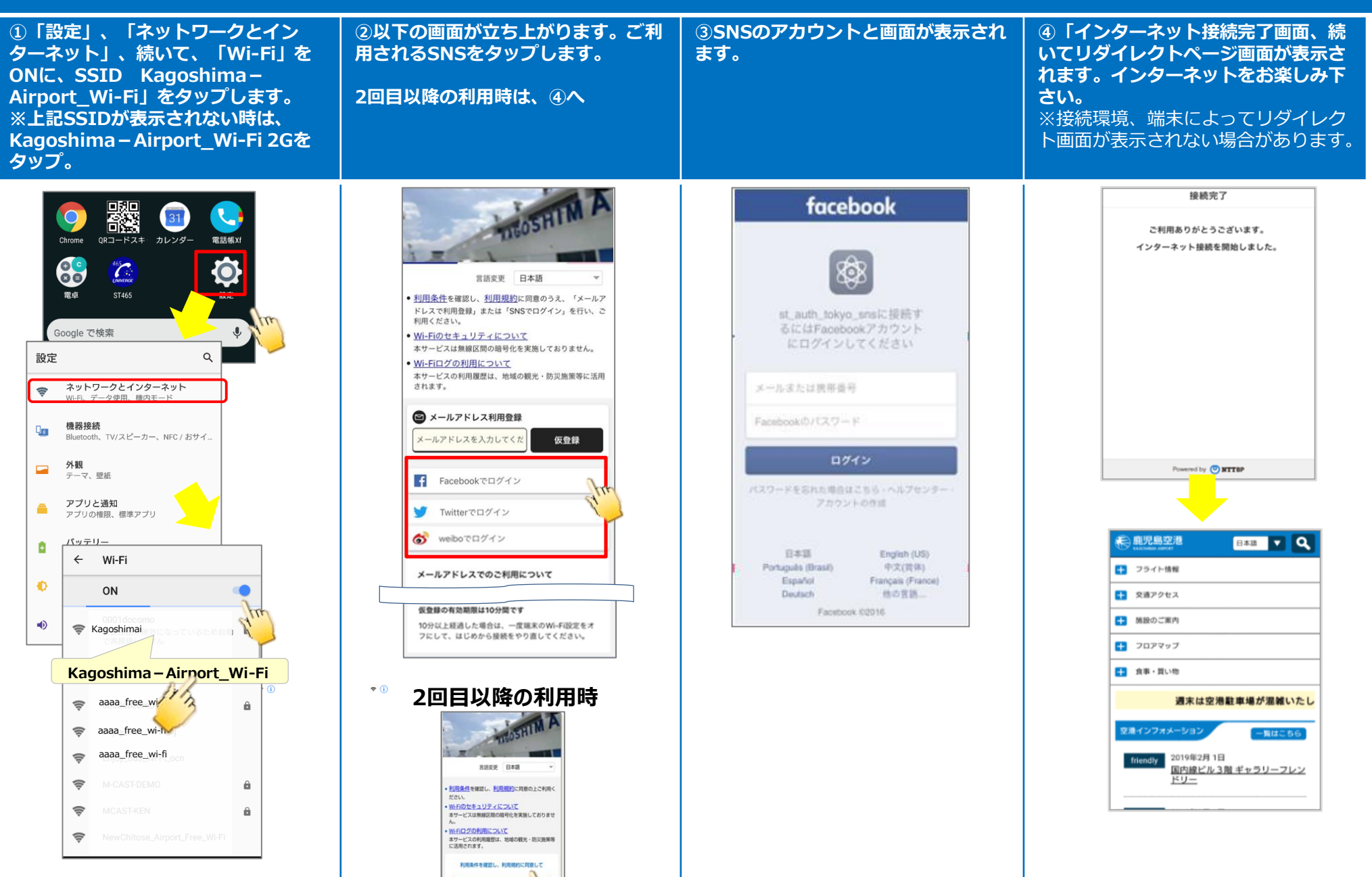

利用する